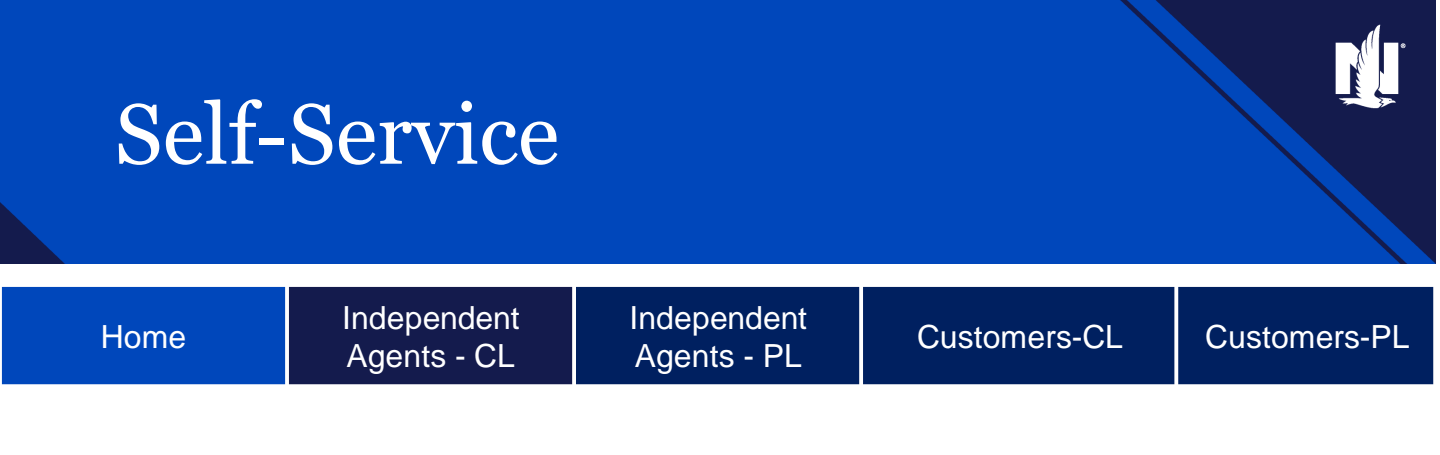

Welcome to your self-service resource list. Self-service is all about convenience and efficiency. You can use the content here to solve your problems and improve your skills.

To begin, choose your role at the top of the page. You will see a chart of self-service capabilities and links to more resources that you can explore later.

Independent contractor insurance agents are responsible for managing their own agencies. All information provided in these training materials is for training purposes only, and there is no requirement that you use or adopt any of this information in the operation of your agency unless the procedures are required to do business with Nationwide (e.g. use of Nationwide systems to transmit business). Nationwide cannot and does not guarantee that using any of the information contained in the training materials will result in achieving your desired objectives, or that it is current or in compliance with your specific state laws. Nationwide recommends that you consult with your personal attorney and business advisors for questions related to the specific operations of your agency. Improper disclosure of proprietary and confidential information could lead to cancellation of your Agent's Agreement.

# Independent Agents – Commercial Lines

Ņ

| Home                                                                                                    | Inde<br>Age                         | pendent<br>nts - CL                                                                                                    | Independent<br>Agents - PL                                                                                                    | Customers-CL | Customers-PL |
|----------------------------------------------------------------------------------------------------|-------------------------------------|----------------------------------------------------------------------------------------------------|----------------------------------------------------------------------------------------------------|--------------|--------------|
| Category                                                                                                    |                                     | Capability                                                                                                    |                                                                                                    |              |              |
| <b>Billing</b><br>Training Resources can<br>using the following p<br>Fugent > Commercial > On<br>Learning > Billing | be found<br>bath:<br>h-Demand       | Flex Billing<br>Billing Notificati<br>Review of Billin<br>Cancel or Susp<br>Change Billing<br>Change Billing<br>Pay a Bill<br>Review Next In<br>Search for Billir<br>Set up Automat                                                                                                    | ions<br>g Account Summary<br>bend FlexChek<br>Due Date<br>Frequency/Pay Plan<br>voice Estimator<br>ng Account<br>tic Payments (FlexChek)<br>n Agent Center |              |              |
|                                                                                                    |                                     | Billing Info in PolicyCenter         Administrative Billing options         Access Billing Statements                                                                                                    |                                                                                                    |              |              |
|                                                                                                    |                                     | Customer Initia<br>Reinstating an<br>Apply Pricing M<br>Auto ID Cards i                                                                                                    | ted Cancellation<br>Eligible PolicyCenter policy<br>Iodifications<br>in PolicyCenter                                                                       |              |              |
| Servicing<br>Training Resources can<br>using the following p<br>Fugent > Commercial > On<br>Learning > Servicin     | be found<br>bath:<br>n-Demand<br>ng | Add an Out of State Location GL         eSignature, Contingencies and Trailing Documents         Notification Types         Add a Line of Business in Agent Center Workspace         Agent Center notifications         Renewal Change         Stopping a Renewal         How to Make a Change in PolicyCenter         Insured Request Cancellations         PolicyCenter Agent Notifications |                                                                                                    |              |              |

ATTENTION! Printed versions of this document may be outdated. The latest version is available online.

Copyright © 2023 Nationwide, the Nationwide N and Eagle, and Nationwide is On Your Side are service marks of Nationwide Mutual Insurance Comparty Printed versions of this document may be outdated. The latest version is available online.

# Independent Agents – Commercial Lines

| Home                       | Independent<br>Agents - CL |                                                                            | Independent<br>Agents - PL      | Customers-CL | Customers-PL |  |
|----------------------------|----------------------------|----------------------------------------------------------------------------|---------------------------------|--------------|--------------|--|
| Category                   |                            | Capability                                                                 |                                 |              |              |  |
| Servicing (continued)      |                            | Reinstater                                                                 | nents                           |              |              |  |
|                            |                            | Access Policy Viewer                                                       |                                 |              |              |  |
|                            |                            | Access Policy's Document Vault                                             |                                 |              |              |  |
|                            |                            | Adding a Line of Business in Agent Center                                  |                                 |              |              |  |
| Training Resources can b   | e found using              | PolicyCenter Account Level Cancellation                                    |                                 |              |              |  |
| the following p            | ath:                       | Adding an                                                                  | Additional Insured in PolicyCe  | nter         |              |  |
| Fugent > Commercial >      | <u>On-Demand</u>           | Adding an                                                                  | Endorsement in PolicyCenter     |              |              |  |
| <u>Learning &gt; Servi</u> | Citig                      | Locating D                                                                 | Declaration Pages               |              |              |  |
|                            |                            | Policy Lev                                                                 | el Cancellation in PolicyCenter |              |              |  |
|                            |                            | Quoting C                                                                  | hanges in PolicyCenter          |              |              |  |
|                            |                            | Create a G                                                                 | GL Quote in ClearQuote          |              |              |  |
|                            |                            | Create a Commercial Umbrella in ClearQuote                                 |                                 |              |              |  |
|                            |                            | Create a WC in ClearQuote                                                  |                                 |              |              |  |
|                            |                            | Create a BA in ClearQuote                                                  |                                 |              |              |  |
|                            |                            | Create a BOP in ClearQuote                                                 |                                 |              |              |  |
|                            |                            | Create a CIM in ClearQuote                                                 |                                 |              |              |  |
|                            |                            | Adding the Crime Endorsement in ClearQuote                                 |                                 |              |              |  |
| Quotino                    | a                          | Apply Pricing Modifications in ClearQuote                                  |                                 |              |              |  |
| Tasiaina Dessures son b    |                            | Adding Multiple VINs in BA                                                 |                                 |              |              |  |
| the following p            | e found using ath:         | Using CoreLogic to Resolve ITV Issues                                      |                                 |              |              |  |
| Fugent > Commercial >      | On-Demand                  | ClearQuote Messaging and Underwriting Referrals                            |                                 |              |              |  |
| Learning > Quo             | ting                       | eSignature, Contingencies and Trailing Documents                           |                                 |              |              |  |
|                            |                            | Searches in Agent Center Workspace                                         |                                 |              |              |  |
|                            |                            | ClearQuote Account Set Up from accessHarleysville                          |                                 |              |              |  |
|                            |                            | ClearQuote Account Set up, Clearance and Reservation (Agent Center and HV) |                                 |              |              |  |
|                            |                            | Review and Quote in ClearQuote                                             |                                 |              |              |  |
|                            |                            | Underwriting Issue for Agents: Alerts and Underwriting Referrals           |                                 |              |              |  |
|                            |                            | Set up Billing and Issued Policy in PolicyCenter                           |                                 |              |              |  |
|                            |                            | Nationwide 360 Fleet Telematics in ClearQuote and PolicyCenter             |                                 |              |              |  |
|                            |                            | Rewrite ar                                                                 | Account                         |              |              |  |

ATTENTION! Printed versions of this document may be outdated. The latest version is available online.

# Independent Agents – Commercial Lines

| Home                                                                                                    | Independent<br>Agents - CL |                                                 | Independent<br>Agents - PL | Customers-CL | Customers-PL |
|----------------------------------------------------------------------------------------------------|----------------------------|-------------------------------------------------|----------------------------|--------------|--------------|
| Category                                                                                                    |                            |                                                 |                            | Capability   |              |
| Quoting (continued)                                                                                                   |                            | Locating Declaration Page in PolicyCenter       |                            |              |              |
| Training Resources can be found<br>using the following path:<br>Fugent > Commercial > On-Demand<br>Learning > Quoting |                            | How to use eSignature in PolicyCenter           |                            |              |              |
|                                                                                                    |                            | Create a Commercial Property in ClearQuote      |                            |              |              |
|                                                                                                    |                            | Comparative Rater: Issuing a ClearQuote Account |                            |              |              |
|                                                                                                    |                            | Comparative Rater- Making Changes               |                            |              |              |
| Claims                                                                                                    |                            | Start a claim                                   |                            |              |              |
|                                                                                                    |                            | Track a claim                                   |                            |              |              |

### **Additional Resources**

- Agent Center: Self-Service
- Marketing Central Agency Access Process

#### Important Items to Remember:

- > APS:
  - > 1-800 421-3535 (Commercial Insurance)
  - > 1-800 248-6283 (Farm Insurance)
  - > 1-800 228-6700 (Commercial Agribusiness)

# Independent Agents – Personal Lines

| Category                                     | Capability                                                                                                    |
|----------------------------------------------|----------------------------------------------------------------------------------------------------|
| Billing                                      | Agent Billing Key Features::<br>Automatic Payments<br>EZ Sweep<br>Attaching Mulitple Policies<br>OTEFT<br>Pay in Full<br>Billing Inquiry in Agent Center<br>Access Billing Statements |
| Training Resources can be found using the    | Communications & Notices                                                                                                    |
|                                              | Reconciling Accounts & Sensitive Timelines                                                                                                    |
| Fugent > Personal > PL Servicing > Billing   | Set up Billing Account                                                                                                    |
|                                              | Create a Billing Account for a New Submission                                                                                                    |
|                                              | Multi-Source Down Payments                                                                                                    |
|                                              | Change Pro-rate Premium for a Policy Change                                                                                                    |
|                                              | Add & Delete Secondary Named Insured                                                                                                    |
|                                              | Add Third Party Designee                                                                                                    |
|                                              | Add Driver Assignment                                                                                                    |
|                                              | Accident Violation Override                                                                                                    |
|                                              | Apply Excluded or Non-Drivers                                                                                                    |
| Auto Servicina                               | Driving Rating                                                                                                    |
| - · · · -                                    | Add or Delete Driver                                                                                                    |
| following path:                              | Add or Replace a Vehicle                                                                                                    |
| Fugent > Personal > PL Servicing > Servicing | Add or Delete Additional Interest                                                                                                    |
| Resources > Auto Servicing Help              | Apply Multi-Car Discount                                                                                                    |
|                                              | Add or Change Garaging Address                                                                                                    |
|                                              | Add or Remove Trailer                                                                                                    |
|                                              | Update Deductibles and Coverages                                                                                                    |
|                                              | Change Grandfathered Coverage Limits                                                                                                    |
|                                              | Out of Sequence Transaction                                                                                                    |
|                                              | Prior Term Changes                                                                                                    |

# Independent Agents – Personal Lines

| Category                                                                            | Capability                                      |
|-------------------------------------------------------------------------------------|-------------------------------------------------|
|                                                                                     | View Auto Policy Information                    |
|                                                                                     | Withdraw a Submission                           |
| Auto Servicing                                                                      | Create a Spin off Policy                        |
| Training Resources can be found using the<br>following path:                        | Cancel a Policy                                 |
| Fugent > Personal > PL Servicing > Servicing                                        | Change Mailing Address                          |
| Resources > Auto Servicing help                                                     | Change Military Address                         |
|                                                                                     | Future or Backdating Policy Effective Date      |
|                                                                                     | Add or Delete Secondary Named Insured           |
|                                                                                     | Add or Delete Additional Named Insured (Trusts) |
|                                                                                     | Add Earthquake Coverage                         |
|                                                                                     | View Property Policy Information                |
|                                                                                     | Add Scheduled Items to a Property Policy        |
|                                                                                     | Change - Grandfathered Coverage Limits          |
| Proporty Sorviging                                                                  | Add a Mortgagee (Third Party)                   |
| Property Servicing                                                                  | Process Out-of-Sequence for Agents              |
| Training Resources can be found using the<br>following path:                        | Prior-Term Changes for Agents                   |
| Fugent > Personal > PL Servicing > Servicing<br>Resources > Property Servicing Help | Withdraw a Submission                           |
|                                                                                     | Process Policy Transfer (Property)              |
|                                                                                     | View Property Policy Information                |
|                                                                                     | Cancel a Policy                                 |
|                                                                                     | Change Mailing Address                          |
|                                                                                     | Change Military Address                         |
|                                                                                     | Future and Backdating Policy Effective Date     |
|                                                                                     | Change Dwelling Location on Tenant              |

ATTENTION! Printed versions of this document may be outdated. The latest version is available online.

# Independent Agents – Personal Lines

| Home                     | Independent<br>Agents - CL |                                   | Independent<br>Agents - PL     | Customers-CL                      | Customers-PL |
|--------------------------|----------------------------|-----------------------------------|--------------------------------|-----------------------------------|--------------|
|                          |                            |                                   |                                |                                   |              |
| Catego                   | ry                         |                                   |                                | Capability                        |              |
|                          |                            | Add                               | or Delete Additional Names Ins | sured (Trusts)                    |              |
|                          |                            |                                   |                                | _                                 |              |
|                          |                            | Char                              | nge Umbrella Deductibles and ( | Coverages                         |              |
|                          |                            | Upda                              | ate Umbrella Coverages         |                                   |              |
|                          |                            |                                   |                                |                                   |              |
|                          |                            | Char                              | nge - Grandfathered Coverage   | Limits                            |              |
| Umbrella Servicing       |                            | ۸dd                               | on Linderlier                  |                                   |              |
|                          |                            | Add                               | an Underlief                   |                                   |              |
| following                | path:                      | Char                              | nge Policyholder Location Expo | sure Address                      |              |
| Fugent > Personal > PL S |                            |                                   |                                |                                   |              |
| Resources > Umbrella     | a Servicing Help           | Manu                              | ually Remove an Underlier      |                                   |              |
|                          |                            |                                   |                                |                                   |              |
|                          |                            | Update the Limits of an Underlier |                                |                                   |              |
|                          |                            | Della                             |                                | Hadada Daliaina an Amari Or       |              |
|                          |                            | POIIC                             | ycenter Umbrella Submission    | - Underlying Policies on Agent Ce | enter        |
|                          |                            | Polic                             | yCenter Umbrella Submission    | - Underlying Policies on AGSS     |              |

#### **Additional Resources**

- Agent Center: Self-Service
- Nationwide PL Learning Center Resources
- Marketing Central Agency Access Process

### Important Items to Remember:

- > APS: 1-877-669-6877 (1-877-On Your Side)
- Text Alerts: 245569

| Home                                                                                         | Independent<br>Agents - CL | Independent<br>Agents - PL        | Customers-CL | Customers-PL |  |  |
|----------------------------------------------------------------------------------------------|----------------------------|-----------------------------------|--------------|--------------|--|--|
| The chart below is not an all-inclusive list of self-service capabilities for our customers. |                            |                                   |              |              |  |  |
| Category                                                                                     |                            | Capability                        |              |              |  |  |
|                                                                                              |                            | a bill                            |              |              |  |  |
|                                                                                              | Qui                        | ck Pay (without logging in)       |              |              |  |  |
|                                                                                              | Vie                        | w current bill (amount due, due   | date)        |              |  |  |
|                                                                                              | Enr                        | oll in automatic bill payments    |              |              |  |  |
| Billing                                                                                      |                            | pend automatic bill payments      |              |              |  |  |
|                                                                                              |                            | billing alerts/notifications      |              |              |  |  |
|                                                                                              | Cor                        | firm a payment was made           |              |              |  |  |
|                                                                                              | Get                        | a copy of your bill               |              |              |  |  |
|                                                                                              | Cha                        | ange your bill due date           |              |              |  |  |
|                                                                                              | Upo                        | late your payment address         |              |              |  |  |
|                                                                                              | Get                        | an annual payment for tax purp    | ooses        |              |  |  |
|                                                                                              | Acc                        | ess Certificate of Insurance      |              |              |  |  |
| Delie                                                                                        | Acc                        | ess ID card and proof of insura   | nce          |              |  |  |
| Polic                                                                                        | Get                        | Get a copy of a declarations page |              |              |  |  |
|                                                                                              | Vie                        | w policy information              |              |              |  |  |
| Oleime                                                                                       |                            | rt a claim                        |              |              |  |  |
| Clain                                                                                        | IS Get                     | updates on a claim                |              |              |  |  |
| General A                                                                                    | CCOUNT Par                 | perless policy preferences        |              |              |  |  |
| Mainten                                                                                      | ance Get                   | agent contact information         |              |              |  |  |

| Home                                                                                        | Independent<br>Agents - CL | Independent<br>Agents - PL | Customers-CL | Customers-PL |
|---------------------------------------------------------------------------------------------|----------------------------|----------------------------|--------------|--------------|
| Use this self-service quick reference guide to help customers with common service requests. |                            |                            |              |              |

#### **Getting Started with Nationwide Self-Service Options**

| I WANT TO                       | нош то                                                                                                    |
|---------------------------------|----------------------------------------------------------------------------------------------------|
| Create an online account        | <b>Online</b> : From <u>nationwide.com/business</u> > Click "Log in" > Click "Sign up for online access"<br>*Customers need the business name, business zip code and business billing account number to sign up                                                                                                  |
| Automated<br>phone system (APS) | Automated Phone System:<br>Note: Caller will need: 9-digit billing account number or last 6 digits of policy number, and billing zip<br>code to<br>authenticate<br>1-888-508-8622 (Commercial Service Center)<br>1-800-418-3188 (Farm Service Center)<br>1-800-228-6700 (Commercial Agribusiness Service Center) |

#### Billing

| I WANT TO                                                         | нош то                                                                                                    |
|-------------------------------------------------------------------|----------------------------------------------------------------------------------------------------|
| Make a payment                                                    | Online: Log in to <u>nationwide.com/business</u> > On "Your Business Accounts" page > Click "Make a<br>Payment" > Choose payment amount > Select method of payment<br>Automated Phone System:<br>1-888-508-8622 (Commercial Service Center)<br>1-800-418-3188 (Farm Service Center)                                                      |
| Pay without logging in                                            | <b>Online:</b> From <u>nationwide.com/business</u> > Click "Pay a bill" > Click "Pay without logging in" under the Commercial Insurance or Farm and Ranch sections *Customers need the business billing account number, business zip code and the minimum or full amount due                                                             |
| Set up recurring payments                                         | Online: Log in to <u>nationwide.com/business</u> > On "Your Business Accounts" page > Click<br>"Automatic Payments" > Click "Set Up Automatic Payments"<br>Automated Phone System:<br>1-888-508-8622 (Commercial Service Center)<br>1-800-418-3188 (Farm Service Center)                                                                 |
| Suspend or cancel recurring EFT<br>or recurring bank card payment | Online: Log in to <u>nationwide.com/business</u> > On "Your Business Accounts" page > Click<br>"Automatic Payments" > Click "Edit Automatic Payments" or "Cancel Automatic Payments"<br>Automated Phone System:<br>1-888-508-8622 (Commercial Service Center)<br>1-800-418-3188 (Farm Service Center)                                    |
| Change payment due date                                           | Automated Phone System:<br>1-888-508-8622 (Commercial Service Center)<br>1-800-418-3188 (Farm Service Center)                                                                                                    |
| View current billing<br>(amount due, due date, etc.)              | Online: Log in to <u>nationwide.com/business</u> > On "Your Business Accounts" page > Click "View Bill" ><br>Amount due and<br>due date are displayed > Click "View bill (PDF)" to download or print a copy of the bill<br>Automated Phone System:<br>1-888-508-8622 (Commercial Service Center)<br>1-800-418-3188 (Farm Service Center) |

ATTENTION! Printed versions of this document may be outdated. The latest version is available online.

Home

Independent Agents - CL Independent Agents - PL

**Customers-CL** 

Customers-PL

Use this self-service quick reference guide to help customers with common service requests.

#### Billing

| I WANT TO                                            | ном то                                                                                                    |
|------------------------------------------------------|----------------------------------------------------------------------------------------------------|
| View current billing<br>(amount due, due date, etc.) | Online: Log in to <u>nationwide.com/business</u> > On "Your Business Accounts" page > Click "View Bill" ><br>Amount due and due date are displayed > Click "View bill (PDF)" to download or print a copy of the bill<br>Automated Phone System:<br>1-888-508-8622 (Commercial Service Center)<br>1-800-418-3188 (Farm Service Center) |
| Update billing/payment address                       | Automated Phone System:<br>1-888-508-8622 (Commercial Service Center)<br>1-800-418-3188 (Farm Service Center)                                                                                                    |
| Get an annual payment statement for tax purposes     | Automated Phone System:<br>1-888-508-8622 (Commercial Service Center)<br>1-800-418-3188 (Farm Service Center)                                                                                                    |

#### Policy

| I WANT TO                         | нош то                                                                                                    |
|-----------------------------------|----------------------------------------------------------------------------------------------------|
| Get Proof of Insurance/ID card    | Online: Log in to nationwide.com/business > On "Your Business Accounts" page > Select         Package (PAK) > Click "View Policy Documents" > Select Policy > Click "View/Print Policy         Documents" > Select ID card         Automated Phone System:         1-888-508-8622 (Commercial Service Center)         1-800-418-3188 (Farm Service Center)  |
| Get ID cards without logging in   | <b>Online:</b> From <u>nationwide.com/business</u> > Click "Log in" > Click "View or print ID card"<br>*This feature is for individuals/sole proprietors; the business policy number, business zip code and last<br>name and date of birth of someone on the policy are needed to access                                                                    |
| View policy information           | <b>Online:</b> Log in to <u>nationwide.com/business</u> > On "Your Business Accounts" page > Click<br>"View Policies" for Desired Package (PAK)                                                                                                    |
| Get a copy of a Declarations page | Online: Log in to nationwide.com/business > On "Your Business Accounts" page > Select         Package (PAK) > Click "View Policy Documents" > Select Policy > Click "View/Print Policy         Documents" > Select Document         Automated Phone System:         1-888-508-8622 (Commercial Service Center)         1-800-418-3188 (Farm Service Center) |

\*\*Online options available on <u>nationwide.com</u> for business and farm & ranch customers; Harleysville and Agribusiness policies will be serviceable on the <u>nationwide.com</u> and using the Nationwide Mobile app as states complete the Commercial Lines Transformation.

ATTENTION! Printed versions of this document may be outdated. The latest version is available online.

| Home | Independent<br>Agents - CL | Independent<br>Agents - PL | Customers-CL | Customers-PL |
|------|----------------------------|----------------------------|--------------|--------------|
|      |                            |                            |              |              |

Use this self-service quick reference guide to help customers with common service requests.

### **Claims Options**

| I WANT TO     | нош то                                                                                                    |
|---------------|----------------------------------------------------------------------------------------------------|
|               | <b>Online:</b> Log in to <u>nationwide.com/business</u> > On "Your Business Accounts" page > Click "File & View Claims" > Select Package (PAK) > Select Policy > Click one of the "Start a claim" options |
| Start a claim | Claims Call Center:<br>1-800-421-3535 (commercial insurance)<br>1-800-248-6283 (farm insurance)<br>1-800-228-6700 (commercial agribusiness)                                                               |
| Claim Updates | <b>Online:</b> Log in to <u>nationwide.com/business</u> > On "Your Business Accounts" page > Click "File & View Claims" > Search by Claim Number or scroll to find a recent claim                         |

#### **Additional Online Service Offerings**

| I WANT TO                                                   | HOW TO                                                                                                    |
|-------------------------------------------------------------|----------------------------------------------------------------------------------------------------|
| Enroll in or update paperless policy document preferences   | <b>Online:</b> Log in to <u>nationwide.com/business</u> > From "Profile" drop-down menu > Select<br>"Preferences" > Select "Go Paperless" or "Edit"                                                                                                    |
| Get agent contact information                               | Online: Log in to <u>nationwide.com/business</u> > Click "Contact Us"                                                                                                    |
| Get safety and compliance resources and training            | Commercial customers can access safety and risk management resources on topics like commercial fleet safety, subcontractors risk transfer and fire protection at <u>MyLossControlServices.com</u> . Creating a username and password increases customer access to content. |
| Learn about agribusiness<br>risk management programs        | Customers can get help identifying and reducing agribusiness hazards, stay up on the latest safety and regulatory information and access safety training at <u>MyNSightOnline.com</u> . Customers can access even more content by creating a username and password         |
| Find educational resources and tools for<br>business owners | Customers can access resources and tools on complex business topics to help them start, grow, or run their business at the Business Solutions Center at<br>BizSolutionsCenter.com                                                                                          |

\*\*Online options available on <u>nationwide.com</u> for business and farm & ranch customers; Harleysville and Agribusiness policies will be serviceable on the <u>nationwide.com</u> and using the Nationwide Mobile app as states complete the Commercial Lines Transformation.

| Home                                                                                         | Independent<br>Agents - CL | Independent<br>Agents - PL                                 | Customers-CL | Customers-PL |
|----------------------------------------------------------------------------------------------|----------------------------|------------------------------------------------------------|--------------|--------------|
| The chart below is not an all-inclusive list of self-service capabilities for our customers. |                            |                                                            |              |              |
| Category                                                                                     |                            | Capability                                                 |              |              |
|                                                                                              |                            | Pay a bill                                                 |              |              |
|                                                                                              |                            | No-login payments                                          |              |              |
|                                                                                              |                            | Apple Pay (iOS only)                                       |              |              |
|                                                                                              |                            | View current billing (amt. due d                           | ate)         |              |
|                                                                                              |                            | Billing alerts/notifications                               |              |              |
| Billi                                                                                        | ng                         | Payment confirmations                                      |              |              |
|                                                                                              |                            | Get a copy of a bill                                       |              |              |
|                                                                                              |                            | Change bill due date                                       |              |              |
|                                                                                              |                            | Enroll in EFT/recurring bank card payments or request form |              |              |
|                                                                                              |                            | Suspend REFT/bank card payments                            |              |              |
|                                                                                              |                            | Get payment address                                        |              |              |
|                                                                                              |                            | ID card access                                             |              |              |
|                                                                                              | _                          | Declarations page access                                   |              |              |
|                                                                                              | _                          | View policy information                                    |              |              |
| Poli                                                                                         |                            | Auto — add/delete driver                                   |              |              |
|                                                                                              |                            | Auto — add/delete vehicle                                  |              |              |
|                                                                                              |                            | Reinstate policy                                           |              |              |
|                                                                                              |                            | Cancellation confirmation                                  |              |              |
|                                                                                              |                            | Get a quote                                                |              |              |
| Claims                                                                                       |                            | Start a claim                                              |              |              |
|                                                                                              |                            | Get updates on a claim                                     |              |              |
|                                                                                              |                            | Request a tow truck                                        |              |              |
|                                                                                              |                            | Paperless policy preferences                               |              |              |
| General Account Maintenance                                                                  | t Maintenance              | Add multiple account users                                 |              |              |
|                                                                                              |                            | Get agent contact information                              |              |              |
|                                                                                              |                            | Sign up for recurring texts                                |              |              |

ATTENTION! Printed versions of this document may be outdated. The latest version is available online.

| Home                                                                                                    | Independent<br>Agents - CL                                                                                                    | Independent<br>Agents - PL                                                                                                    | Customers-CL | Customers-PL |
|----------------------------------------------------------------------------------------------------|----------------------------------------------------------------------------------------------------|----------------------------------------------------------------------------------------------------|--------------|--------------|
| Getting Started w                                                                                                    | ith Nationwide Self                                                                                                    | -Service Options                                                                                                    |              |              |
| I WANT TO                                                                                                    | HOW T                                                                                                    | ном то                                                                                                    |              |              |
| Create an online account Online: From the <u>nationwide.com</u> homepage > Select "Log in" > Select account type fro drop-down > Click "Sign up for an online account" * <i>Customers need their policy number,</i> of birth, zip code and email or phone number |                                                                                                    | ount type from<br>olicy number, date                                                                                                    |              |              |
| Get the Nationwide Mobile                                                                                                    | app Search for "<br>Nationwide                                                                                                    | Search for "Nationwide" in the App Store (Google Play for Android users) and download the Nationwide Mobile app.                                                                                                    |              |              |
| Enroll in text alerts                                                                                                    | Online: Log<br>Select "Insu<br>preferences                                                                                        | Online: Log in to <u>nationwide.com</u> > From "Profile" drop-down menu > Select "Preferences" > Select "Insurance Billing & Documents" * <i>Customers are prompted for texting and other preferences during the account registration process</i> |              |              |
|                                                                                                    | <b>Text:</b> Text the word "ENROLL" to 245569<br>*Customers need last name, date of birth and zip code for primary account holder |                                                                                                    | holder       |              |
| Automated<br>phone system (APS)                                                                                                    | APS: 1-888<br>APS: 1888-                                                                                                    | APS: 1888-891-0267                                                                                                    |              |              |

#### Billing

| I WANT TO                                                         | ном то                                                                                                    |
|-------------------------------------------------------------------|----------------------------------------------------------------------------------------------------|
| Make a payment                                                    | <ul> <li>Online: Log in to <u>nationwide.com</u> &gt; On Account Summary page &gt; Select "Make a Payment" &gt; Choose payment amount &gt; Select method of payment</li> <li>*Customers can pay on policies that are past due, in warning or cancelled status (if eligible for reinstatement)</li> <li>Mobile app: Side swipe to "Bills" tab &gt; Scroll down to find correct policy &gt; Tap "Pay"</li> <li>*Customers are not able to pay to reinstate a policy using the Mobile app at this time</li> </ul> |
|                                                                   | Text: Text the word "PAY" to 245569<br>*Customers enrolled in billing texts, are identified by their phone number. Customers not yet enrolled,<br>are asked for last name, date of birth and zip code for the primary account holder, and then offered a<br>way to pay.<br>APS: 1-888-897-0267 > Choose option 1                                                                                                    |
| Pay without logging in                                            | <b>Online:</b> From the <u>nationwide.com</u> homepage > Click "Pay a bill" > Click "Pay Now" under "Pay your personal insurance bill" section<br>* <i>Customers need their date of birth, zip code and phone number or policy number</i>                                                                                                    |
| Set up recurring payments                                         | Online: Log in to <u>nationwide.com</u> > On Account Summary page > Click "Bills and Payments" > Select<br>"Payment Preferences" > Select "Set Up Automatic Payments"<br>APS: 1-888-891-0267 > Choose option 1 *Customers who call the APS to set up recurring payments<br>will receive an enrollment form via email or fax and will be prompted to send it back to complete the<br>process                                                                                                    |
| Suspend or cancel recurring EFT<br>or recurring bank card payment | Online: Log in to <u>nationwide.com</u> > On Account Summary page > Select "Stop this month's payment" <b>To Cancel</b> click "Bills and Payments" on Account Summary page > Select "Payment Preferences > Click "Cancel Automatic Payments"<br><b>APS:</b> 1-888-891-0267 > Choose option 1                                                                                                    |
| Change payment due date                                           | APS: 1-888-891-0267 > Choose option 1                                                                                                    |

ATTENTION! Printed versions of this document may be outdated. The latest version is available online.

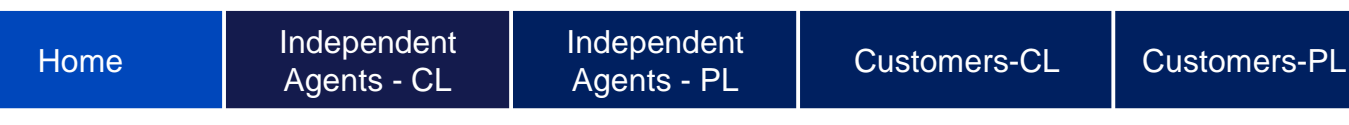

Use this self-service quick reference guide to help customers with common service requests.

### **Billing (continued)**

| I WANT TO                                            | нош то                                                                                                    |
|------------------------------------------------------|----------------------------------------------------------------------------------------------------|
| View current billing<br>(amount due, due date, etc.) | <b>Online:</b> Log in to <u>nationwide.com</u> > On Account Summary page > Amount due and due date are displayed                                                                                       |
| (amount aud, aud auto, otol)                         | Mobile app: Side swipe to "Bills" tab > Scroll down to find correct policy > Amount due and                                                                                                    |
|                                                      | due date are displayed Text: Customers enrolled in recurring texts will receive this                                                                                                    |
|                                                      | information every month                                                                                                    |
|                                                      | APS: 1-888-891-0267 > Choose option 1                                                                                                    |
| Get a copy of a bill                                 | Online: Log in to <u>nationwide.com</u> > On Account Summary page > Click "ID cards & Documents" > Locate desired bill under the "Billing Statements" section<br>APS: 1-888-891-0267 > Choose option 1 |
| Store/edit payment method on file                    | <b>Online:</b> Log in to <u>nationwide.com</u> > On Account Summary page > Click "Bills & Payments" > Select "Payment Preferences" > Scroll to "Saved Payment Methods"                                 |

### Policy

| I WANT TO                       | нош то                                                                                                    |
|---------------------------------|----------------------------------------------------------------------------------------------------|
| Get Proof of Insurance          | Online: Log in to <u>nationwide.com</u> > On Account Summary page > Choose policy > Select "ID Cards & Documents" > Click "View/Print ID cards"<br><b>Mobile app:</b> On "Policies" tab > Tap "Insurance ID Cards" *Most states accept Digital ID cards as proof of insurance<br><b>APS:</b> 1-888-891-0267 > Choose option 1                                                       |
| Get ID cards without logging in | Online: From the <u>nationwide.com</u> homepage > Select "Log in" > Click "View or print ID cards"<br>Mobile: From Sign-in page > Tap "ID Cards" * <i>Must have previously saved ID card offline to access</i>                                                                                                    |
| View policy information         | <b>Online:</b> Log in to <u>nationwide.com</u> > Account Summary page displays policy information<br><b>Mobile app:</b> On "Policies" tab > scroll down to find policy information                                                                                                    |
| Add/delete/replace a vehicle    | <b>Online:</b> Log in to <u>nationwide.com</u> > On Account Summary page > Click "Add a Vehicle" or "Replace a vehicle" button. To remove click "Remove Vehicle" button next to the applicable vehicle.                                                                                                    |
|                                 | <b>Mobile app:</b> Swipe to policies > Select "Manage Vehicles" > Select "Add", "Remove", or<br>"Replace" and wait for add vehicle flow start page                                                                                                    |
| Add/delete a driver             | Online: Log in to <u>nationwide.com</u> > On Account Summary page > Click "Add driver" button. To remove<br>driver, click "Vehicles & Drivers" button > Click the "Drivers" tab > Click "Remove Drivers" next to the<br>applicable driver.<br>Mobile app: Swipe to polices > Select Auto Policy > Scroll down to the "Drivers" dropdown > Select<br>"Add Driver" or "Remove Driver" |
| Reinstate a policy              | Online: Log in to <u>nationwide.com</u> > On Account Summary page > Select "Make a Payment" for the cancelled policy<br>APS: 1-888-891-0267 > Choose option 1                                                                                                    |

ATTENTION! Printed versions of this document may be outdated. The latest version is available online.

Home

Independent Agents - CL Independent Agents - PL

Customers-CL

**Customers-PL** 

Use this self-service quick reference guide to help customers with common service requests.

#### **Claims Options**

| I WANT TO                                               | ном то                                                                                                    |
|---------------------------------------------------------|----------------------------------------------------------------------------------------------------|
| Start a claim – Auto and Property                       | <b>Online:</b> Log in to <u>nationwide.com</u> > On Account Summary page > Choose correct policy > Click "File & View Claims" > Click one of the "Start a claim" options<br><b>Mobile app:</b> Side swipe to the "Claims" tab > tap "Start a claim" or "Start a glass claim"                                                                                                    |
| Start a claim without logging in – Auto<br>and Property | <b>Online</b> : From the <u>nationwide.com</u> homepage > Click "Claims" > Click one of the "Start a claim" options *Customers need their policy number, last name, date of birth and zip code                                                                                                    |
| Claim Updates                                           | <ul> <li>Online: Use the link in the email notification to begin. Nationwide customers enter their account login information, those in accidents with Nationwide customers enter their phone number and the access code from the "Claims Confirmation" email.</li> <li>Mobile app: Side swipe to "Claims" tab &gt; Scroll down to find correct claim &gt; Tap on claim to get more information</li> <li>Text: Text the words, "CLAIMREP" or "ADJUSTER" to 245569 to get claim number and contact information for the Claims Associate handling the claim</li> <li>Text the word, "CLAIMSTATUS" to 245569 to get claim number and status of the claim</li> <li>Text the word, "APPREMINDER" to 245569 to get claim number and drive-in appointment details</li> </ul> |
| Request a tow truck                                     | Mobile app: Side swipe to "Claims" tab > tap "Roadside Assistance"                                                                                                    |

#### **General Account Maintenance Options**

| I WANT TO                                                     | HOW TO                                                                                                    |
|---------------------------------------------------------------|----------------------------------------------------------------------------------------------------|
| Enroll in paperless billing & update<br>paperless preferences | <b>Online:</b> Log in to <u>nationwide.com</u> > From "Profile" drop-down menu > Select "Preferences" > Select "Insurance Billing & Documents" * <i>Customers are prompted for paperless and other preferences during the account registration process</i> |
| Get multi-user authentication                                 | <b>Online:</b> Log-in to <u>nationwide.com</u> > From "Profile" drop-down menu > Select "Manage Authorized Users"                                                                                                    |
| Get agent contact info                                        | Online: Log-in to <u>nationwide.com</u> > Click "Contact Us"                                                                                                    |